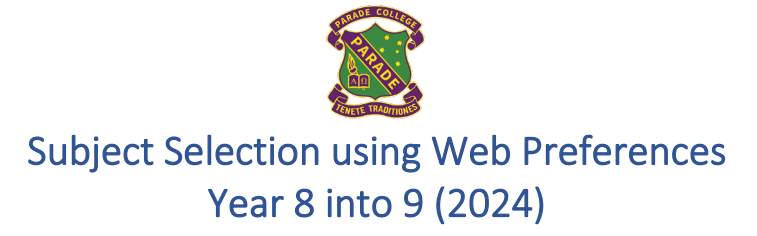

This document is designed to assist in using Web Preferences to select and submit your subject preferences. This guide contains the following sections:

- Step 1 Logging onto Web Preferences.
- Step 2 Selecting your subject preferences.
- <u>Step 3 Confirming your subject preferences</u>.
- <u>Step 4 Signing your 'Web Preferences Receipt' with a student and parent/guardian</u> digital signature.

## Step 1 – Logging onto Web Preferences

- Check your **Parade student email account** after Friday 21<sup>st</sup> July for the 'Web Preferences Access Guide for 2024 Subjects'.
- Both your code and password have been emailed to your Parade email account today.
  - o If you are unable to locate the email search for 'noreply@selectmysubjects.com.au'
- Click directly on the link.

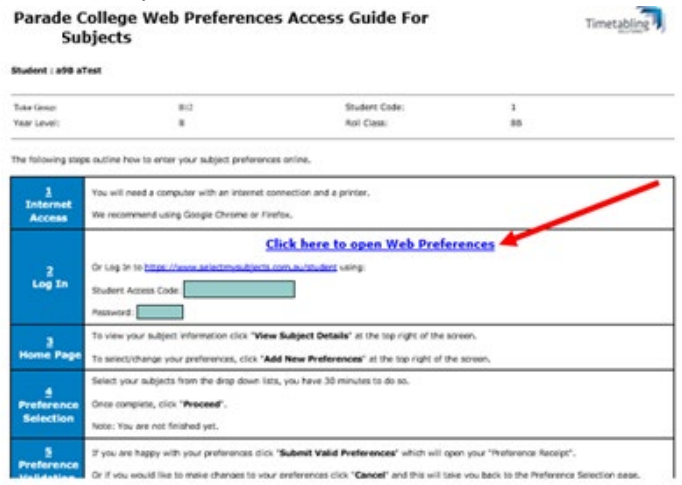

• Click 'View Instructions and View Subject Details'

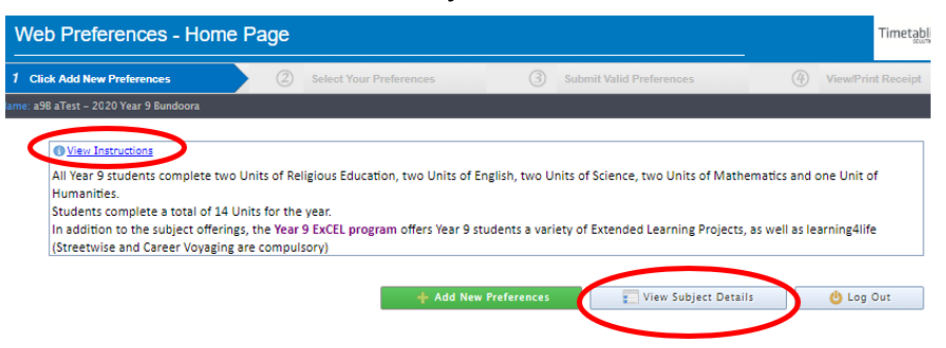

• Your Completed Subjects are at the top. You can only select from the list of Your Available Subjects below. When ready, click on '*Add New Preferences*'.

| You                                                                                                    | Completed Subjects                                                                                                    |
|----------------------------------------------------------------------------------------------------|----------------------------------------------------------------------------------------------------|
| Year 8 French Semester 2                                                                                                    |                                                                                                    |
|                                                                                                    |                                                                                                    |
| Υοι                                                                                                    | ır Available Subjects                                                                                                    |
| ExCEL-Architecture and Graphic Design<br>ExCEL-Brain Boot Camp<br>ExCEL-Chill Time<br>ExCEL-Coliture Vultures<br>ExCEL-Cological Tourism - Exploring Melbourne's Bike Pat<br>ExCEL-Ingineering - Bridge Building<br>ExCEL-Journalism<br>ExCEL-Journalism<br>ExCEL-Mechatronics<br>ExCEL-Outdoor Education<br>ExCEL-SuperCoach<br>ExCEL-SuperCoach<br>E | ExCEL-Be a Man - Become a Man<br>ExCEL-Duying & Owning A Car<br>ExCEL-Dofining Law & Influencing Change<br>ExCEL-Defining Law & Influencing Change<br>ExCEL-Defining Law & Influencing Change<br>ExCEL-Defining Law & Influencing Change<br>ExCEL-Gible Garden<br>ExCEL-Melbourne - The Dead And The Living<br>ExCEL-Melbourne - The Dead And The Living<br>ExCEL-Setting Up A Small Business<br>ExCEL-Super Sleuth<br>ExCEL-Super Sleuth<br>ExCEL-SuperFoods<br>ExCEL-SuperFoods<br>ExCEL-SuperFoods<br>ExCEL-SuperFoods<br>Year 9 Art<br>Year 9 Digitally Yours<br>Year 9 Electronics<br>Year 9 French Semester 1<br>Year 9 High Performance ACC Sport: Semester 1<br>Year 9 High Performance ACC Sport: Semester 1<br>Year 9 High Performance ACC Sport: Semester 1<br>Year 9 Naterials Design and Production<br>Year 9 Rock Music Performance<br>Year 9 Visual Communication Design<br>Yr 9 Clarinet<br>Yr 9 Euphonium<br>Yr 9 Euphonium<br>Yr 9 French Horn<br>Yr 9 Music Theory |

- View Instructions on this page.
- A subject description may be found by clicking on the link '*click here*' at the bottom of the page.
- Click 'proceed' or scroll down. You are now in the selection screen, which also provides instructions about how many choices to make in each of the boxes below. Scroll down to begin the process.

| a96 allest – 2020 Year 9 Bundoora         | Subject/Unit Details: Minimum: 10 Maximum: 10 Total Selections: 0                        |                     |
|-------------------------------------------|------------------------------------------------------------------------------------------|---------------------|
| The minir                                 | num number of units for selection is 10, you have selected 0                             |                     |
| <u>View Instructions</u>                  |                                                                                          |                     |
| Language stream:                          |                                                                                          |                     |
| In addition to the compulsory units, Yea  | ar 9 students who choose to undertake two units of Languages will underta                | ake one unit of     |
| Health & Physical Education, and two o    | ther units chosen from Arts, Technology, or Humanities.                                  |                     |
| Non-Language stream:                      |                                                                                          |                     |
| Year 9 students who choose NOT to un      | dertake any Languages will undertake one unit of Health & Physical Educati               | ion, and four       |
| other units chosen from Arts, Technolo    | gy, or Humanities.                                                                       |                     |
| Year 9 ExCEL:                             |                                                                                          |                     |
| In Year 9 ExCEL, all students will undert | ake three units of Extended Learning Projects and two elective units of lear             | rning4life.         |
| RESERVES:                                 |                                                                                          |                     |
| In all areas students must also select re | serve preferences where indicated.                                                       |                     |
| For fu                                    | II detailed descriptions of each subject, please <u>CLICK HERE</u>                       |                     |
| INSTRUMENTAL MUSIC (optional)             | ular activity for students who wish to undertake private tuition on an instrument. Lasso | or are either 25 or |

# Step 2 – Selecting your subject preferences.

- The first choices to make are for the Year 9 ExCEL program.
  - You must also nominate RESERVE choices in every area of ExCEL.
  - In the top box, select two 'Learning 4 Life' subjects (two weeks long) and three reserves.
  - Two other 'Learning 4 Life' subjects are compulsory so are not listed and not needed to be selected (Streetwise and Career Voyaging).
  - In the lower box, select three Extended Learning Project subjects (eight weeks long) and four reserves.
  - You will not be able to proceed until all preferences and reserved are filled correctly.

|                                                                                     | ExCEL: Learning4life              |                  |
|-------------------------------------------------------------------------------------|-----------------------------------|------------------|
|                                                                                     | ExoLE. Ecanning hite              |                  |
| Preference 1                                                                        | UNSELECTED                        | •                |
| Preference 2                                                                        | UNSELECTED                        | •                |
| Reserve 1                                                                           | UNSELECTED                        | •                |
| acanya 7                                                                            | UNSELECTED                        | •                |
| Veseive 2                                                                           | UNSELECTED                        | •                |
|                                                                                     | ExCEL: Extended Learning Projects |                  |
|                                                                                     | ExCEL: Extended Learning Projects |                  |
| ference 3                                                                           | ExCEL: Extended Learning Projects | •                |
| eference 3                                                                          | ExCEL: Extended Learning Projects | •                |
| reference 3<br>reference 4<br>reference 5                                           | ExCEL: Extended Learning Projects | •<br>•           |
| Yreference 3<br>Yreference 4<br>Yreference 5<br>Leserve 4                           | ExCEL: Extended Learning Projects | *<br>*<br>*      |
| Preference 3<br>Preference 4<br>Preference 5<br>Reserve 4<br>Reserve 5              | ExCEL: Extended Learning Projects | *<br>*<br>*<br>* |
| Preference 3<br>Preference 4<br>Preference 5<br>Reserve 4<br>Reserve 5<br>Reserve 5 | ExCEL: Extended Learning Projects | *<br>*<br>*<br>* |

### • Select your elective subjects.

| Preference 6                                  | Health & Physical Education                                    | •              |
|-----------------------------------------------|----------------------------------------------------------------|----------------|
| Preference 7                                  | Arts or Humanities                                             | •              |
| Preference 8                                  | Arts or Technology                                             | •              |
| Languages or<br>Preference 9<br>Preference 10 | "Free" Choices (NB Language students must choose both semester | units (1 & 2)) |
| Reserve 8<br>Reserve 9                        | Reserves - select two reserves                                 | 0              |
| Reserve 10<br>Reserve 11                      | Instrumental Music (Optional Lessons)                          |                |

- One semester of Health and Physical Education or High-Performance Sport must be selected in Preference Group 6.
- High Performance Sport should be selected in the semester of your ACC participation.
- Later in Preference Groups 9 & 10, students may elect to do High Performance Sport in another semester, only if they played ACC Sport in both semesters in 2023.
- **Please Note:** There are limited places in High Performance Sport. Mr John Baxter (Dean of High Performance) will determine according to a set of criteria which students will be selected for High Performance Sport. All inquiries regarding this should be directed to Mr John Baxter.

|        | Health & Physical Education                            |
|--------|--------------------------------------------------------|
| ence 6 | Year 9 High Performance ACC Sport: Semester 1 (1 Unit) |
|        | UNSELECTED                                             |
|        | Year 9 Health & Physical Education (1 Unit)            |
|        | Year 9 High Performance ACC Sport: Semester 1 (1 Unit) |
|        | Year 9 High Performance ACC Sport: Semester 2 (1 Unit) |

• Students must select four electives from Preference Groups 7-10, which include Heath and Physical Education or ACC Sport, Arts, Humanities, Technology, or Languages.

### Parade College – Subject Selection – Web Preferences – Year 8 into 9

• In Preference Group 7, choose an Arts or Humanities subject.

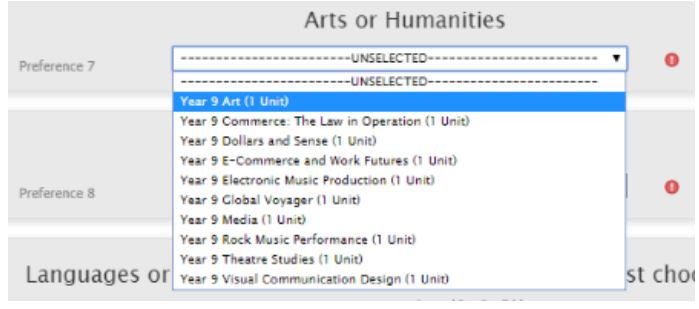

• In preference Group 8 you can choose an Arts subject or a Technology subject.

|               | Arts or Technology                              |
|---------------|-------------------------------------------------|
| Preference 8  | UNSELECTED                                      |
|               | UNSELECTED                                      |
|               | Year 9 Art (1 Unit)                             |
|               | Year 9 Digitally Yours (1 Unit)                 |
| Languages or  | Year 9 Electronic Music Production (1 Unit)     |
| Lunguages of  | Year 9 Electronics (1 Unit)                     |
|               | Year 9 Food Studies (1 Unit)                    |
|               | Year 9 Materials Design and Production (1 Unit) |
| Dreference 0  | Year 9 Media (1 Unit)                           |
| Preference 9  | Year 9 Rock Music Performance (1 Unit)          |
| Preference 10 | Year 9 Theatre Studies (1 Unit)                 |
|               | Year 9 Visual Communication Design (1 Unit)     |

- Languages:
  - Students wishing to continue their choice of Language in Year 9 then you select it here in Preference Groups 9 & 10.
  - You must select to do it in both semesters if wishing to continue to study your choice of Language.
- Students not studying a language have two free choices. Please note:
  - Students wishing to do Health and Physical Education can study it as a single elective or can study it with High Performance Sport in Semester Two.
  - Students will only be permitted to do two semesters of High-Performance Sport or Health and Physical Education in Year 9.
  - Students cannot select High Performance Sport in Semester One **and** select Health & Physical Education.
  - There is a maximum of two units of Design Technologies (Food Studies, Electronics, Materials Design & Production).
  - If you selected one of these in Preference 8, you should only select one in free choices (you can make it a reserve).

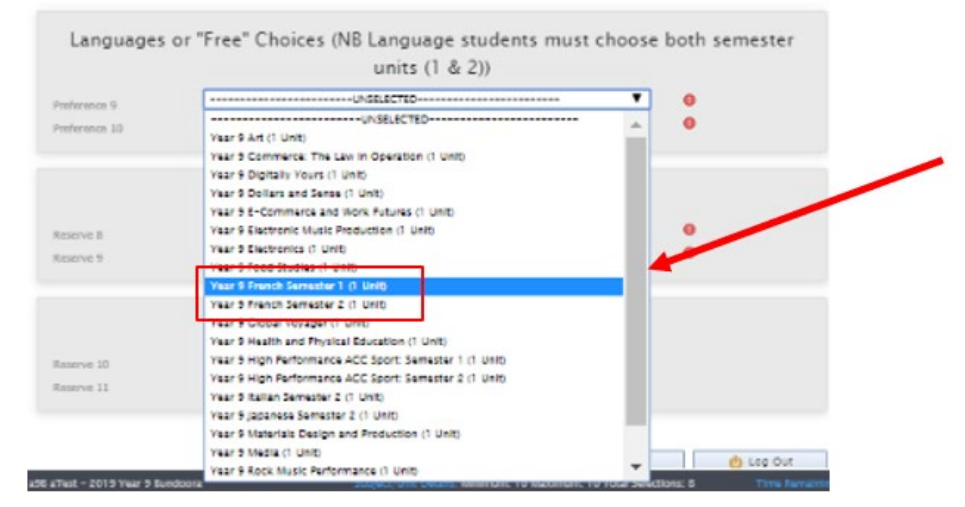

- Select two reserves (required).
  - It is important what you select here, as you may not get all your preferences and end up in your reserve subject.

|           | Reserves - select two reserves                 |   |
|-----------|------------------------------------------------|---|
| Reserve 7 | Year 9 Dollars and Sense (1 Unit)              | T |
| Reserve 8 | Year 9 Commerce: The Law In Operation (1 Unit) | • |

# Step 3 – Confirming your subject preferences.

- Having selected your preferences, click 'proceed' and check that you are satisfied with your choices, including your reserves.
- If not, go back to the email and start all over, rather than cancelling. Your previous entries will be saved so you do not have to start from scratch.
- When you are finished, scroll back to the top of the page and click on Submit Selected Preferences

| Name: a9B aTest - | Year 9 Bundoora                                  |                                                                           |                                    |                            |
|-------------------|--------------------------------------------------|---------------------------------------------------------------------------|------------------------------------|----------------------------|
|                   | 🛉 Submit Valid Pr                                | eferences                                                                 | 😑 Cancel                           | 😃 Log Out                  |
|                   |                                                  | Your Pre                                                                  | ferences                           |                            |
|                   | Preference No<br>Preference 1:<br>Preference 2:  | ExCEL-Be a Man - Beo                                                      | Preference Name                    | Unit Value                 |
|                   | Preference 3:<br>Preference 4:<br>Preference 5:  | ExCEL-Superheroes, N<br>ExCEL-SuperCoach<br>ExCEL-Shark Tank Inn          | lyths & Legends in Art             | 1 Unit<br>1 Unit<br>1 Unit |
|                   | Preference 6:<br>Preference 7:                   | Year 9 Health and Phys<br>Year 9 Commerce: The                            | ical Education<br>Law in Operation | 1 Unit<br>1 Unit           |
|                   | Preference 6:<br>Preference 9:<br>Preference 10: | Year 9 French Semeste<br>Year 9 French Semeste<br>Year 9 French Semeste   | r1<br>r2                           | 1 Unit<br>1 Unit           |
|                   | Reserve 1:<br>Reserve 2:<br>Reserve 3:           | ExCEL-Buying & Ownin<br>ExCEL-Edible Garden<br>ExCEL-First Aid - Level    | 1 1 First Aid & CPR                |                            |
|                   | Reserve 5:<br>Reserve 6:                         | ExCEL-Mechatronics<br>ExCEL-Markets In Aust                               | ralia                              |                            |
|                   | Reserve 7:<br>Reserve 8:<br>Reserve 9:           | EXCEL-Engineering - B<br>Year 9 Rock Music Pert<br>Year 9 Theatre Studies | noge Building<br>formance          |                            |
|                   |                                                  | Total:                                                                    |                                    | 10 Units                   |

Step 4 – Signing your 'Web Preferences Receipt' with a student and parent/guardian digital signature.

- You will be asked to sign your document electronically. This is done through Web Preferences.
- Both a student and parent/guardian electronic signature will be required.
- The student signature is first.

|                                | Please sign in the Studer           | it signatures box and cl                                                                                                    | The second second s |        |         |
|--------------------------------|-------------------------------------|----------------------------------------------------------------------------------------------------|----------------------------------------------------------------------------------------------------|--------|---------|
|                                |                                     | A VALUE AND A DESCRIPTION OF THE OWNER OF THE OWNER OWNER OWNER OWNE | ck the save signature t                                                                                                    | outton |         |
|                                |                                     | Your Preferences                                                                                                    | ,                                                                                                    |        |         |
|                                |                                     |                                                                                                    |                                                                                                    |        |         |
|                                |                                     |                                                                                                    |                                                                                                    |        |         |
| Preference No<br>Preference 1: | Year 8 High Performance ACC Sport   | Semester 1                                                                                                    | Preference Name                                                                                                    |        | 1 Unit  |
| veference 2                    | Year 8 High Performance ACC Sport   | Semester 2                                                                                                    |                                                                                                    |        | 1 Unit  |
| rieference 3.<br>Dreference 4  | Vear 8 Art and Visual Communication |                                                                                                    |                                                                                                    |        | 1 Unit  |
| Aeserve 1:                     | Year 8 Media                        |                                                                                                    |                                                                                                    |        |         |
| Reserve 2                      | Year 8 Materials Design and Product | ion                                                                                                    |                                                                                                    |        |         |
|                                | [Total:                             |                                                                                                    |                                                                                                    |        | 4 Units |
|                                |                                     |                                                                                                    |                                                                                                    |        |         |
|                                |                                     |                                                                                                    |                                                                                                    |        |         |
|                                |                                     |                                                                                                    |                                                                                                    |        |         |
|                                |                                     |                                                                                                    |                                                                                                    |        |         |
|                                |                                     |                                                                                                    |                                                                                                    |        |         |
|                                |                                     | Student Signatur                                                                                                    |                                                                                                    |        |         |
|                                |                                     | student signatur                                                                                                    | E .                                                                                                    |        |         |
|                                |                                     |                                                                                                    |                                                                                                    |        |         |
|                                |                                     |                                                                                                    | ×                                                                                                    |        |         |
|                                |                                     |                                                                                                    |                                                                                                    |        |         |
|                                |                                     |                                                                                                    |                                                                                                    |        |         |
|                                |                                     |                                                                                                    |                                                                                                    |        |         |
|                                |                                     |                                                                                                    |                                                                                                    |        |         |
|                                |                                     |                                                                                                    |                                                                                                    |        |         |
|                                |                                     |                                                                                                    |                                                                                                    |        |         |
|                                |                                     |                                                                                                    |                                                                                                    |        |         |
|                                |                                     |                                                                                                    |                                                                                                    |        |         |
|                                |                                     |                                                                                                    |                                                                                                    |        |         |
|                                |                                     |                                                                                                    |                                                                                                    |        |         |
|                                |                                     |                                                                                                    |                                                                                                    |        |         |
|                                | Sign                                |                                                                                                    |                                                                                                    |        |         |
|                                |                                     |                                                                                                    |                                                                                                    |        |         |
|                                |                                     |                                                                                                    |                                                                                                    |        |         |

• You will then be asked to enter the Parent/Guardian's email.

# Parade College – Subject Selection – Web Preferences – Year 8 into 9

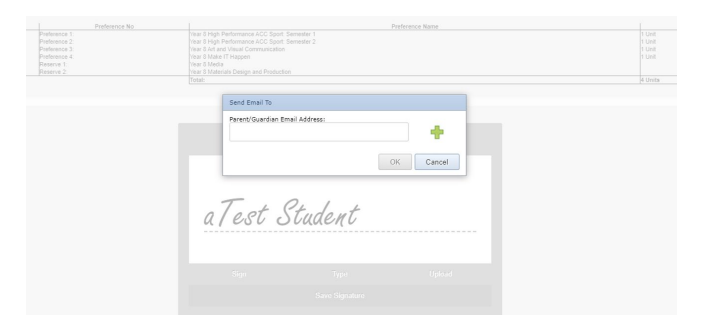

• The Parent/Guardian will then receive an email asking them to click the link to add their signature. Web Preferences Parent/Guardian Signature Email

# Student : New Student New Student You have been requested to review and sign a preference receipt submission in the Web Preferences system. You received this small because your email address (kerry,mulvogue@parade.vic.edu.au) was entered as a parent or guardian on Web Preferences. Image: Click here to access the preference receipt for review or copy and paste the URL below into your browser. Open Receipt https://www.selectmysubjects.com.au/student/unsecureurages/Hasht.ogin.aspx?ParentToken=77C0F1F3-5B55-4509-98F3-76AAB270B0F0 2 Review https://www.selectmysubjects.com.au/student/unsecureurages/Hasht.ogin.aspx?ParentToken=77C0F1F3-5B55-4509-98F3-76AAB270B0F0 2 Review the submitted preferences on the receipt. 3 sign in the Parent/Guardian Signature box and click "Save Signature" 4 Click "Submit Signature". To exit click "Log Out". End of steps

• The Parent/Guardian can review the subjects selected and to confirm the selection then adds their digital signature to the form.

| Student Name:         |                        | aTest Student                                                                                                    |
|-----------------------|------------------------|----------------------------------------------------------------------------------------------------|
| School Name:          |                        | Parade College                                                                                                    |
| Receipt Date:         |                        |                                                                                                    |
| Number of Subje       | ects/Units Selected:   | 4                                                                                                    |
| Submission No.:       |                        | 1                                                                                                    |
| -                     | Preference 1:          |                                                                                                    |
| I                     | Preference 2:          | Subjects Selected                                                                                                    |
|                       | Preference 3:          |                                                                                                    |
|                       | Preference 4:          |                                                                                                    |
|                       | Reserve 2              |                                                                                                    |
|                       |                        |                                                                                                    |
|                       |                        |                                                                                                    |
| I understand that     | these preferences      | are not confirmed until it is submitted to the college, signed by both the student and a parent / guardian.                              |
| I acknowledge th      | at all units are offer | red subject to student demand and availability of places, and that reserve preferences will be used where a subject becomes unavailable. |
| Please submit thi     | s form by              | . Students who miss this deadline are less likely to receive their preferences.                                                          |
|                       |                        |                                                                                                    |
|                       |                        | Email requesting parent                                                                                                    |
|                       |                        | signature sent to the                                                                                                    |
| Student Signature     | 1                      | Parent/Guardian Email that                                                                                                    |
|                       |                        | appears here                                                                                                    |
|                       |                        |                                                                                                    |
| aTest Stu             | dent                   |                                                                                                    |
|                       |                        |                                                                                                    |
| -                     |                        |                                                                                                    |
| Parent/Guardian S     | ignature request ema   | iil sant karry mulyogua@narada vic adu au                                                                                                |
| r areno Sudi uldi i S | ignature request ema   | и зенг ven ?чилиллядле@baraze.vic.eon.an                                                                                                 |
|                       |                        |                                                                                                    |

• To add the parent signature, follow the same method as adding a student signature.

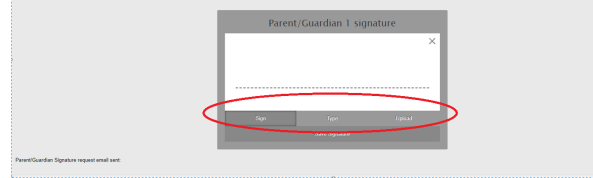

• Both signatures should appear.

| Student Signature                                                                                    |
|----------------------------------------------------------------------------------------------------|
| aTest Student                                                                                        |
| Parent/Guardian 1 signature                                                                          |
| enco                                                                                                 |
| Parent/Guardian Signature request email sent: 22/06/2021 09:22:29 - kerry.mulvogue@parade.vic.edu.ai |

- **<u>FINAL STEP:</u>** Click "Submit Signature" to confirm
- **Please note:** It is important to note that there is no advantage in submitting your web preferences completed early, it will not increase your chances. Everyone's preferences will be considered together equally, so long as you've completed it online by the due date.